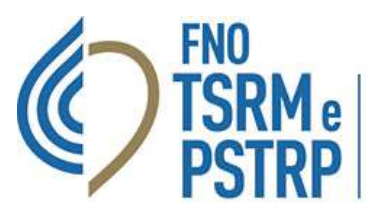

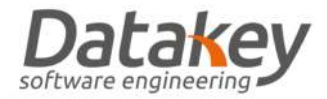

# GUIDA "RE-ISCRIZIONE ALBO"

### Introduzione

La procedura definita di "Re-iscrizione" consente al professionista con un pregresso provvedimento di cancellazione dall'Albo di richiedere nuovamente l'iscrizione e all'Ordine TSRM e PSTRP che aveva in precedenza deliberato la cancellazione di valutare se ci siano ancora o meno le motivazioni che precludono al professionista il diritto all'iscrizione all'Albo e quindi all'esercizio della professione. La procedura si attua attraverso i seguenti passaggi:

- il professionista formula una richiesta di iscrizione all'Albo compilando i dati relativi alla pre-iscrizione e viene informato che la sua richiesta sarà valutata dall'Ordine TSRM e PSTRP che ha deliberato il pregresso provvedimento di cancellazione che di seguito denomineremo Ordine TSRM e PSTRP di origine;
- 2. l'Ordine TSRM e PSTRP di origine che riceve tale richiesta, verificate le motivazioni del pregresso provvedimento di cancellazione procederà a concedere o meno il nulla osta alla nuova iscrizione all'Albo;
- se il nulla osta viene concesso la pratica torna in carico al professionista che completa la pre-iscrizione altrimenti l'autorizzazione viene negata e l'Ordine TSRM e PSTRP di origine provvede a notificare a mezzo PEC o Raccomandata RR tale diniego al professionista;
- quando il professionista completa la preiscrizione la domanda viene presa in carico dall'Ordine TSRM e PSTRP del territorio di competenza assegnato dalla piattaforma secondo la provincia indicata dal professionista come luogo di esercizio prevalente della professione che di seguito denomineremo *Ordine TSRM e PSTRP di destinazione*;
- 5. a questo punto la domanda di iscrizione segue la normale procedura fino alla delibera di Consiglio Direttivo definitiva.

Si precisa che:

- 1. La richiesta di reiscrizione può essere avanzata per il medesimo Albo oggetto della pregressa cancellazione oppure per un altro Albo professionale.
- 2. L'Ordine TSRM e PSTRP di origine e di destinazione possono essere diversi oppure il medesimo Ordine.

#### Descrizione tecnica della procedura

Il professionista che intende iscriversi nuovamente all'Albo successivamente ad un pregresso provvedimento di cancellazione deve collegarsi al sito web <u>https://amministrazione.alboweb.net/login</u> ed accedere con le proprie credenziali o mediante autenticazione con SPID all'area riservata della piattaforma informatica "AlboWeb".

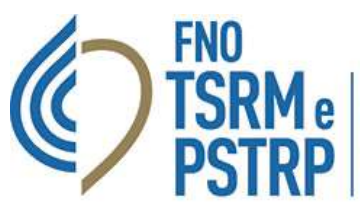

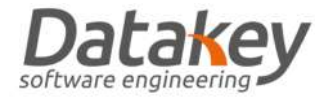

| Email<br>Password<br>Entra<br>Hai dimenticato la Password? | Email<br>Password<br>Entra<br>Hai dimenticato la Password?<br>Registrati | Email<br>Password<br>Entra<br>Hai dimenticato la Password?<br>Registrati                                    |           |
|------------------------------------------------------------|--------------------------------------------------------------------------|----------------------------------------------------------------------------------------------------|-----------|
| Email Password Entra Hai dimenticato la Password?          | Email<br>Password<br>Entra<br>Hai dimenticato la Password?<br>Registrati | Email Password Entra Hai dimenticato la Password? Registrati Informativa sul Trattamento dei dati personali | alb       |
| Password Entra Hai dimenticato la Password?                | Password Entra Hai dimenticato la Password? Registrati                   | Password Entra Hai dimenticato la Password? Registrati Informativa sul Trattamento dei dati personali       | Email     |
| Entra<br>Hai dimenticato la Password?                      | Entra<br>Hai dimenticato la Password?<br>Registrati                      | Entra<br>Hai dimenticato la Password?<br>Registrati                                                         | Password  |
| Hai dimenticato la Password?                               | Hai dimenticato la Password?<br>Registrati                               | Hai dimenticato la Password?<br>Registrati                                                                  |           |
|                                                            | Registrati                                                               | Registrati                                                                                                  | Hai dimen |

## Hai dimenticato la password di accesso?

Per recuperare la password selezionare la voce "*Hai dimenticato la password*?": verrà inviata una mail contenente il link per impostare una nuova password.

## Hai dimenticato la username o vuoi cambiare mail di accesso ad "AlboWeb"?

Contatta il tuo Ordine TSRM e PSTRP che provvederà a verificare/aggiornare l'indirizzo mail utilizzato come username.

|                                                             |                                                               | O ASSICURAZION |  |          | 🕸 PROFILO - |
|-------------------------------------------------------------|---------------------------------------------------------------|----------------|--|----------|-------------|
|                                                             | ELENCO DOMANDE DI ISCRIZIONE                                  |                |  |          |             |
| <ul> <li>Scheda Anagrafica</li> <li>Iscrizioni</li> </ul>   | 11 🕀 Nuevo Domanda                                            |                |  |          |             |
| 🖲 Domande di Iscrizione                                     | Num. Pratica Albo/Elecco Speciale ad Esaurimento Ordine Stato |                |  | Ultima M | odifica -   |
| 🛢 Cassetto Pagamenti                                        | Non sono presenti elementi nella tabella                      |                |  |          |             |
| <ul> <li>Trattamento Dati</li> <li>Assicurazione</li> </ul> | SELEZIONA NUOVA DOMANDA                                       |                |  |          |             |
|                                                             |                                                               |                |  |          |             |

Il professionista quindi seleziona l'area "Utente" - "Domande iscrizione" - "Nuova domanda".

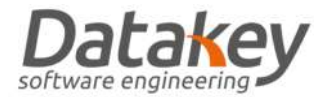

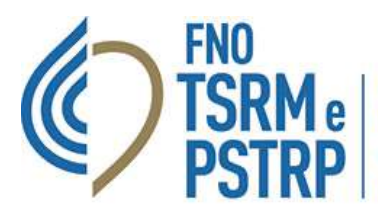

La piattaforma riconosce il professionista con pregresso provvedimento di cancellazione e visualizza in un pop-up un messaggio dove viene esplicitato che la domanda avrà un percorso diverso appunto quello della RE-ISCRIZIONE. La richiesta di reiscrizione viene assegnata all'Ordine TSRM e PSTRP di origine che aveva precedentemente deliberato la cancellazione.

| - 👘                                                                                                    |                                                 |                                                                                                    | 🜲 + ITA + 🛛 🚳 PROFILO +                                                                                                    |
|----------------------------------------------------------------------------------------------------|-------------------------------------------------|----------------------------------------------------------------------------------------------------|----------------------------------------------------------------------------------------------------|
|                                                                                                    | NUOVA DOMANDA DI ISCRIZIONE                     |                                                                                                    |                                                                                                    |
| <ul> <li>El Scheda Anagrafica</li> <li>Iscrizioni</li> <li>Domande di Iscrizione</li> <li>Cassetto Pagamenti</li> </ul> | Domanda di Iscrizione     Allega Documentazione | Gergije Professionista, La informiamo che essendo stato in precedenza carcellato la Sus demanda di<br>iscribone avrà un percorso diverso in quanto la sua inchesta di iscribone verà preliminamente valutata<br>dall'Ordine TSRM e PSTRP di Roma che ha delloenzo apportini la pregressa carcellazione.<br>Accotta la Sua inchesta di nuova iscribone la procedura seguirà il normale percorso.<br>Leggi l'Informativa sul Trattamento dei dati personali dell'Ordine pregresso. | Nuova Domanda di Isotzione  Occumentazione Obbligatoria      Autocertificazione datata e Firmata      Documentari di domini ai conco di usialità |
| Trattamento Dati                                                                                                    |                                                 | Abodi liscitione *                                                                                                    | Pronte-retrol                                                                                                    |
|                                                                                                    |                                                 | Attualmente occupato? * Si Si No Il totolo abilitante è stato niasciato in italia? * Si, è stato niasciato in Italia No, è stato niasciato in Italia No, è stato niasciato in un altro Paese.                                                                                                    | Documentazione Facoltativa<br>3. Copia del primo titolo abilitante<br>all'esercizio della professione dicharata                                  |

Il professionista deve seguire la procedura guidata indicando i dati richiesti:

- 1. Albo
- 2. Stato occupazione (occupato, non occupato)
- 3. Provincia di competenza (residenza oppure provincia di lavoro prevalente)
- 4. Titolo abilitante selezionandolo da una lista predefinita dei dati dell'ente che ha rilasciato il titolo di studio
- 5. Ente che ha rilasciato il titolo, comune di rilascio del titolo e anno di rilascio del titolo
- 6. Dichiarazione di pieno godimento dei diritti civili
- 7. Dichiarazione di eventuali carichi pendenti

La domanda risulta a questo punto nello stato "VALUTAZIONE REISCRIZIONE" in attesa che l'Ordine TSRM e PSTRP di origine valuti la concessione del nulla osta all'iscrizione stessa. A differenza della normale procedura la piattaforma non chiede il caricamento di tutti i documenti necessari alla valutazione dei titoli per l'iscrizione all'Albo. In questa situazione il professionista non può presentare ulteriori domande di iscrizione fino alla valutazione di quella in corso, oppure può annullare la richiesta selezionando l'apposito pulsante.

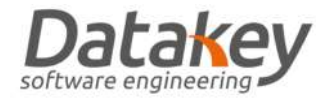

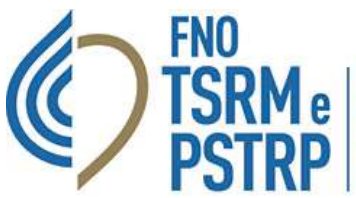

| <b>*</b>                                                                          |                              |                                                                                                    |                 | I dati sono stati inseriti |
|-----------------------------------------------------------------------------------|------------------------------|----------------------------------------------------------------------------------------------------|-----------------|----------------------------|
|                                                                                   | SCHEDA DOMANDA DI ISCRIZIONE |                                                                                                    |                 |                            |
| Scheda Anagrafica     Iscrizioni     Domande di Iscrizione     Cassetto Pagamenti | (?)                          | ा<br>©<br>ट                                                                                                    | TSRM            | domanda in corso           |
| Trattamento Dati                                                                  | 🖾 Domanda                    | Stato attuale della Domanda di Iscrusone VALUTAZIONE REISCRZIDNE                                                               | @ Documentazion | e aliegata                 |
|                                                                                   | "D Granologia                | Albo di Iscrizione                                                                                                    | _               |                            |
|                                                                                   | × Cancella                   | Provincia di lavoro prevalente<br>Milano                                                                                       |                 |                            |
|                                                                                   | 46 Indeedro                  | Ordine di iscrizione<br>Miano Como Locio Lodi Moriza-Brianza Sondrio                                                           |                 |                            |
|                                                                                   |                              | Anno di Iscrizione<br>2023                                                                                                    |                 |                            |
|                                                                                   |                              | Primo titolo abilitante<br>Laurea in Tecniche di radiologia medica; per immagini e radiotarapia                                |                 |                            |
|                                                                                   |                              | Titolo rilasciato in Italia Si è stato niesciato in Italia                                                                     |                 |                            |
|                                                                                   |                              | Pieno godimento dei diritti civili<br>Dicharo di avere il pieno godimento dei diritti civili                                   |                 |                            |
|                                                                                   |                              | Carichi pendenti<br>Dichiaro di non avere nessun canco pendente insultante dal certificato generale del casellar<br>giudiziale | 10              |                            |

La richiesta viene presa in carico dall'Ordine TSRM e PSTRP di competenza che concede il nulla osta o meno al proseguimento della procedura.

Qualora l'esito della valutazione sia negativo la domanda passa nello stato "REISCRIZIONE NON APPROVATA" mentre nel caso contrario la domanda iscrizione commuta nello stato "DA INVIARE".

In questo secondo caso il professionista completa la preiscrizione effettuando i seguenti passaggi:

- 1. il pagamento dei diritti di segreteria;
- 2. download del modulo di autocertificazione che poi deve essere sottoscritto e di nuovo caricato in piattaforma;
- 3. upload della copia del codice fiscale, del documento di identità e del titolo abilitante.

La domanda viene quindi inviata e verrà presa in carico dall'Ordine TSRM e PSTRP di destinazione indicato dal professionista in fase di presentazione della domanda stessa e seguirà quindi la normale procedura di valutazione da parte dei componenti della Commissione di Albo di competenza e successivamente del Consiglio Direttivo fino alla Delibera definitiva di iscrizione o di rigetto.

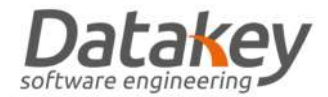

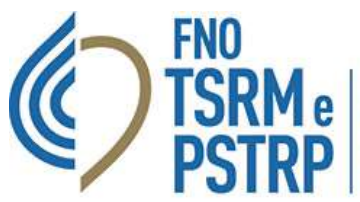

| 0                            |                              | 🛠 AMMINISTRAZIONE 💄 ALBO 📑 TESORERIA 📑 PROTOCOLLO 🎩 CORSI/VOTAZIONI                                 | Let. AVALISI DATI 🛤 TICIEST 👁 |
|------------------------------|------------------------------|----------------------------------------------------------------------------------------------------|-------------------------------|
|                              | SCHEDA DOMANDA DI ISCRIZIONE |                                                                                                    |                               |
| Q Ricerca Professionista     |                              |                                                                                                    |                               |
| 💄 Albo Iscritti <            |                              |                                                                                                    |                               |
| Domande di Iscrizione      < |                              |                                                                                                    |                               |
| Valutazione «                |                              |                                                                                                    |                               |
| Approvazione e               | Domanda                      |                                                                                                    | Ø Documentazione allegata     |
| Delibere di Iscrizione       | Scheda                       | Stato attuale della Domanda di Iscruzione: REISCRIZIONE NON APPROVATA                               |                               |
| Delibere di Rigetto          | ✓ Valutazioni                | Num. Pratica<br>277743                                                                              |                               |
| Altro fielibero              | 3 Cronologia                 | Data Invio                                                                                          |                               |
|                              | Anagrafica<br>ER Scheda      | Anno Iscrizione                                                                                     |                               |
| er nomeste PEC               | A Indinzzi                   | 2023<br>Albo di iscrizione                                                                          |                               |
| EF Certificato Verde         | J. Contatti                  | TSRM                                                                                                |                               |
| 🖪 Foto Tesserino             |                              | Provincia di lavoro prevalente<br>Milano                                                            |                               |
| 😃 Utenze valutazioni 🤅 🤅     |                              | Ordine di Iscrizione<br>Milano Como Lecca Lodi Monza-Brianza Sendrio                                |                               |
| 🛄 Anagrafe Tributaria        |                              | Primo titolo abilitante                                                                             |                               |
|                              |                              | Laurea in secriche di radiologia medica, per immagini e radioberapia<br>Titolo ritasciato in Italia |                               |
|                              |                              | Si, è stato riasciato in Italia                                                                     |                               |
|                              |                              | Pieno godimento dei diritti civili                                                                  |                               |

| -                       | (B)        |                  |                                     |                                                  |            | A + ITA + Ø PROFILO + |
|-------------------------|------------|------------------|-------------------------------------|--------------------------------------------------|------------|-----------------------|
|                         | ELENCO DOM | MANDE DI ISCRIZI | ONE                                 |                                                  |            |                       |
| 😰 Scheda Anagrafica     |            |                  |                                     |                                                  |            |                       |
| L Iscrizioni            |            |                  |                                     |                                                  |            |                       |
| 🖻 Domande di Iscrizione |            | Num. Pratica     | Albo/Elenco Speciale ad Esaurimento | Ordine                                           | Stato      | Ultima Modifica +     |
| Cassetto Pagamenti      |            | 277742           | TSRM                                | Milano Como Lecco Lodi Monza-<br>Bitanza Sondrio | DA INVIARE | 03/04/2023            |
| Trattamento Dati.       |            |                  |                                     |                                                  |            | ни                    |
|                         |            |                  |                                     |                                                  |            |                       |